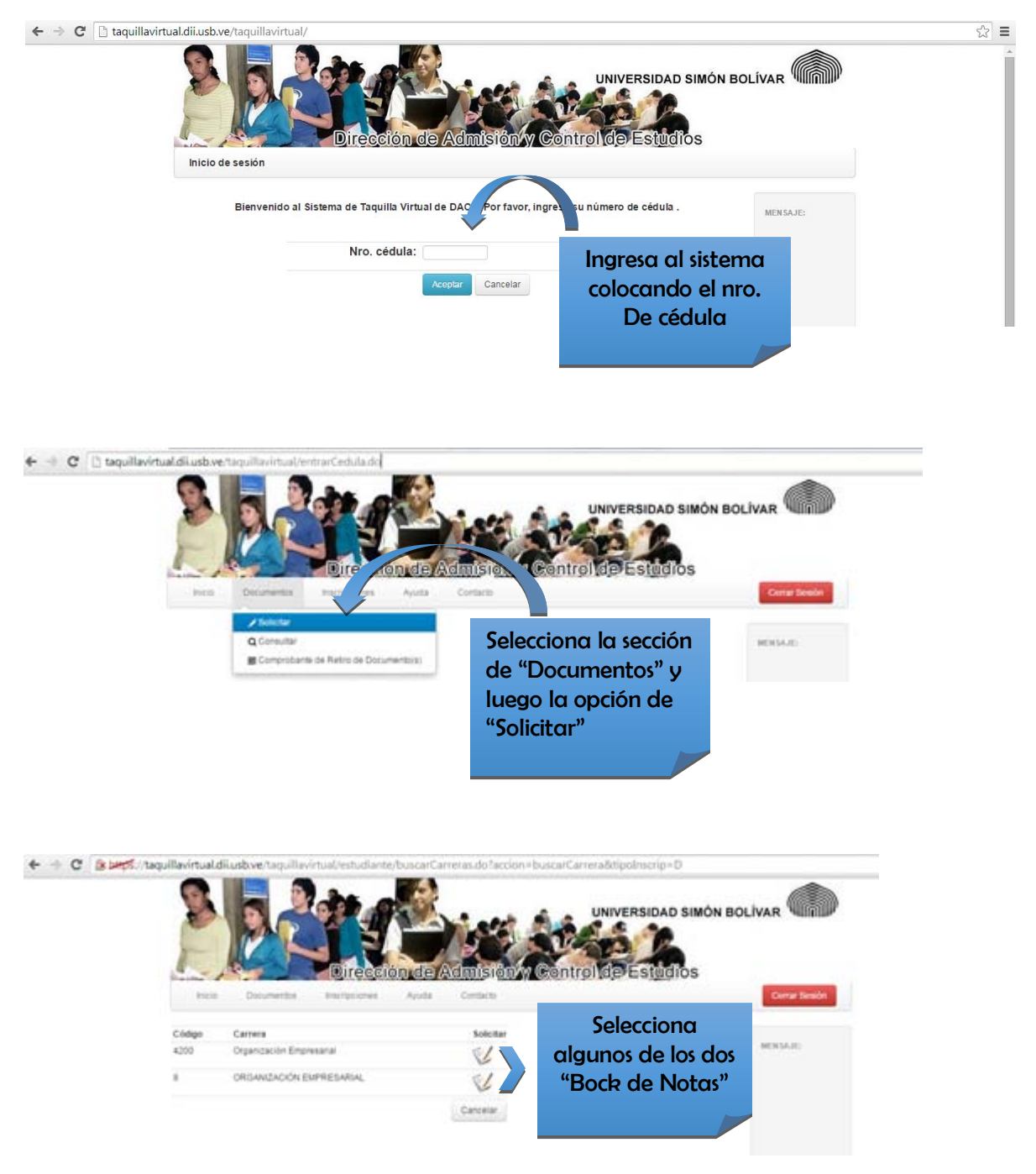

Procedimiento para la solicitud de documentos: ingresa a taquillavirtual.dii.usb.ve

| PGB 2            | Documentos inscripciones Apu                                   | Apuda Contacto               |              |                            |               | Certar Session |
|------------------|----------------------------------------------------------------|------------------------------|--------------|----------------------------|---------------|----------------|
| Datos Personale  | *                                                              |                              |              |                            |               | WINDLED        |
| Cédule:          | 25                                                             | Estatus: Cursonoo Becado: No |              |                            |               |                |
| No. Camet        | 13.67                                                          |                              | Carreia:     | 4200 - Organización Emer   | esarial       |                |
| Selec            | cciona el 🛛 🐃                                                  | • Corre                      | o Principal: | enco@tottal.com            |               |                |
| "                | Tipo                                                           |                              | • Tabifono:  | 04141234567                |               |                |
| Docu             | umento"                                                        | + 0                          | the Correct  | Condition .                |               |                |
|                  |                                                                |                              |              |                            |               |                |
| Selección de Doc | cumentos:                                                      |                              |              |                            |               |                |
| Tipo Documento:  | Selectore ·                                                    | Carddad                      |              |                            |               |                |
| Documento:       | Normal<br>Certificado por Rector<br>Certificado por Secretario | Observación:                 |              |                            |               |                |
|                  |                                                                |                              |              | Cartician Marina da cartic | bres (married |                |

| Pricip.         | Documentos Pasnipciones A           | nute Contecto     | in grade Estadoros             | Certar Sestion |  |  |
|-----------------|-------------------------------------|-------------------|--------------------------------|----------------|--|--|
| Datos Persona   | Personales:                         |                   |                                |                |  |  |
| Cedula:         | 28                                  | Estatus: Cursando | Becado: No                     |                |  |  |
| Nro. Camet:     | 13-04                               | Carterac          | 4200 - Organización Empresanal |                |  |  |
| Nombre:         | CAREN NAVARITH CARMONA<br>SARAZARTE | Correo Principat  | uncodjistmat.com               |                |  |  |
| Sede:           | Saturejas                           | • Teléfono:       | 04141254567                    |                |  |  |
| flägmen         | Perpatr                             | Otro Conver       | Crimigenation                  |                |  |  |
| Selección de D  | Documentos:                         |                   |                                |                |  |  |
| Tipo Documento: | Nomai                               | Cartidad          |                                |                |  |  |
|                 | Carrier and the second second       | Observación:      |                                | -              |  |  |
| Documento:      | Sereccione un Documentor · ·        | 2001000000000     |                                |                |  |  |

| - 10            | <b>Oirec</b> ii                                                                                                    | on de l                                                         | Admision/w Co                       | introl de Estudios                                                    |                |  |
|-----------------|----------------------------------------------------------------------------------------------------|-----------------------------------------------------------------|-------------------------------------|-----------------------------------------------------------------------|----------------|--|
| hite            | Documentos manteciones                                                                                                    | Apata                                                           | Contacto                            |                                                                       | Corrar Session |  |
| Datos Personal  | Personales:                                                                                                    |                                                                 |                                     |                                                                       |                |  |
| Cédula:         | 252                                                                                                    |                                                                 | o Becado: No                        | 1.2.2.2.2.2.2.2.2.2.2.2.2.2.2.2.2.2.2.2                               |                |  |
| Nro. Carnet:    | 13-040                                                                                                    |                                                                 | Carters                             | k: 4200 - Organización Empresartal                                    |                |  |
| Nombre:         | CAREN NAVARITH CARMONA<br>BARAZARTE                                                                                                    |                                                                 | <ul> <li>Correo Principa</li> </ul> | t mmmghothal con                                                      |                |  |
| Seds:           | hartenças                                                                                                    |                                                                 | * Teléfond                          | 04141234587                                                           |                |  |
| Règimen:        | Pregrato                                                                                                    |                                                                 | • Otro Cortes                       | K_xxxx@pratcon                                                        |                |  |
| Selección de Do | cumentos:                                                                                                    |                                                                 |                                     |                                                                       |                |  |
| Tipo Documento: | Certificado por Rector                                                                                                    | •                                                               | Cantidad:                           |                                                                       |                |  |
| Documents:      | Salectione un Documento                                                                                                    | •                                                               | Observación:                        | Si al Tipo Doc                                                        | umonto or      |  |
|                 | Elizadione un Bocomento<br>Galfui acores si Interne Alader<br>Constancia le Buene Conducto<br>Stuación Asabienza Entregal<br>Programas de Estudios (Entregal<br>Constancia de Estudios<br>Constancia Estudios<br>Constancia Estudios | nes<br>necaudos en<br>arcaudos en o<br>actaudos en o<br>a DACEI | pace)<br>e Dace)<br>pace)           | Certificado por Rector,<br>selecciona el Documento<br>que se necesita |                |  |

| ncia 1          | Documentos Pasingciones A                                                                                                    | yuda Contacte                    |                                                 | Certar Sestin                   |  |  |  |
|-----------------|----------------------------------------------------------------------------------------------------|----------------------------------|-------------------------------------------------|---------------------------------|--|--|--|
| Datos Personale | Datos Personales:                                                                                                    |                                  |                                                 |                                 |  |  |  |
| Cédula:         | 292                                                                                                    | Estatus: Curs                    | ando Becado: No                                 |                                 |  |  |  |
| Nro. Camet:     | +3-04;                                                                                                    | Car                              | terac 4200 - Organización Empresanal            |                                 |  |  |  |
| Nombee:         | CAREN NAVARITH CARMONA<br>BARAZARTE                                                                                                    | <ul> <li>Correo Princ</li> </ul> | gat                                             |                                 |  |  |  |
| Sede:           | Saterejas                                                                                                    | - Tele                           | D4141234567                                     |                                 |  |  |  |
| Régiment        | Preprate                                                                                                    | • Otra Ce                        | met Condonation                                 |                                 |  |  |  |
| Selección de Do | cumentos:                                                                                                    |                                  |                                                 |                                 |  |  |  |
| Tipo Documento: | Centricado por Becimilario                                                                                                    | Cantidad                         | 1.                                              |                                 |  |  |  |
| Documento:      | Seleccione un Documento ·                                                                                                    | Observación:                     | Si el Tipo Docu                                 | mento es                        |  |  |  |
|                 | Beloccone an Booments<br>Calificacione o Interne Academico<br>Constance de Buena Conducta<br>Situación Academica (Entreparteciar<br>Constancia de Estudion<br>Constancia de Estudion<br>Constancia de Estudion | dos en DACE)<br>(E)              | certificado por selecciona el Docu<br>se necesi | Secretario,<br>umento qu<br>ita |  |  |  |

\_\_\_\_\_

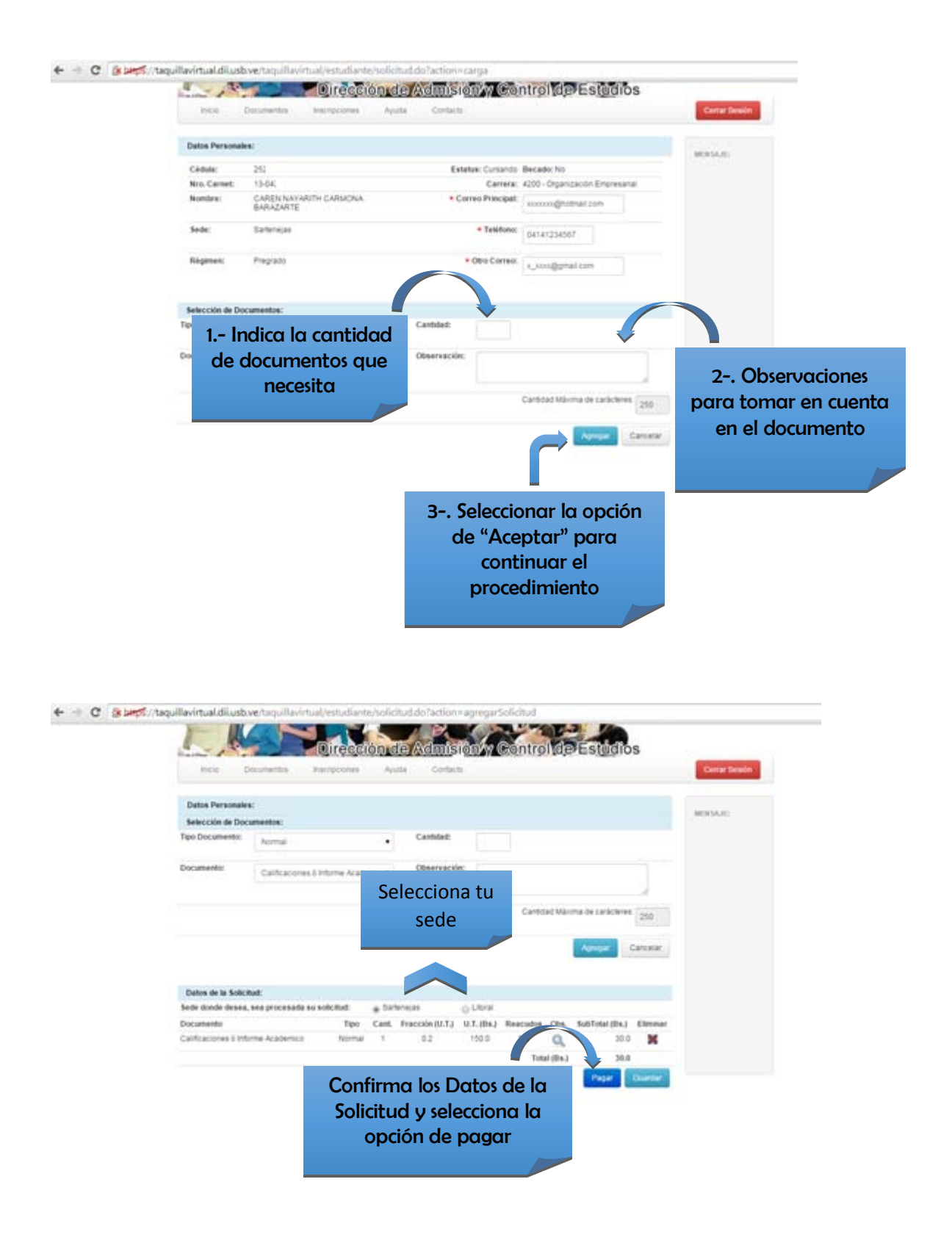

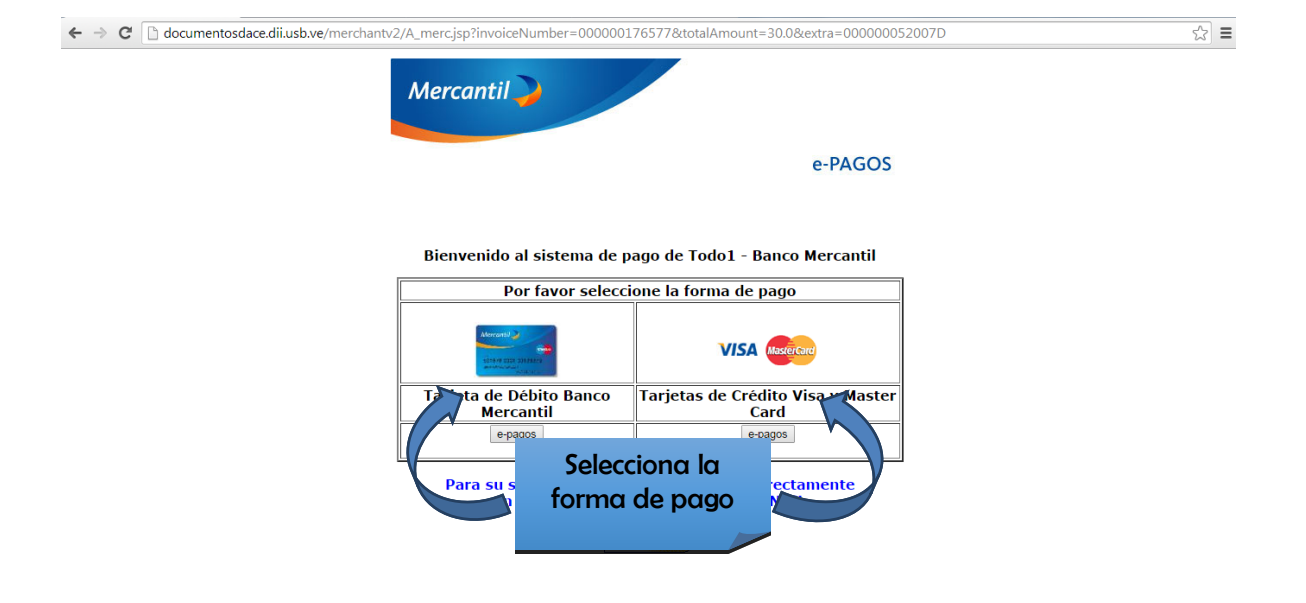